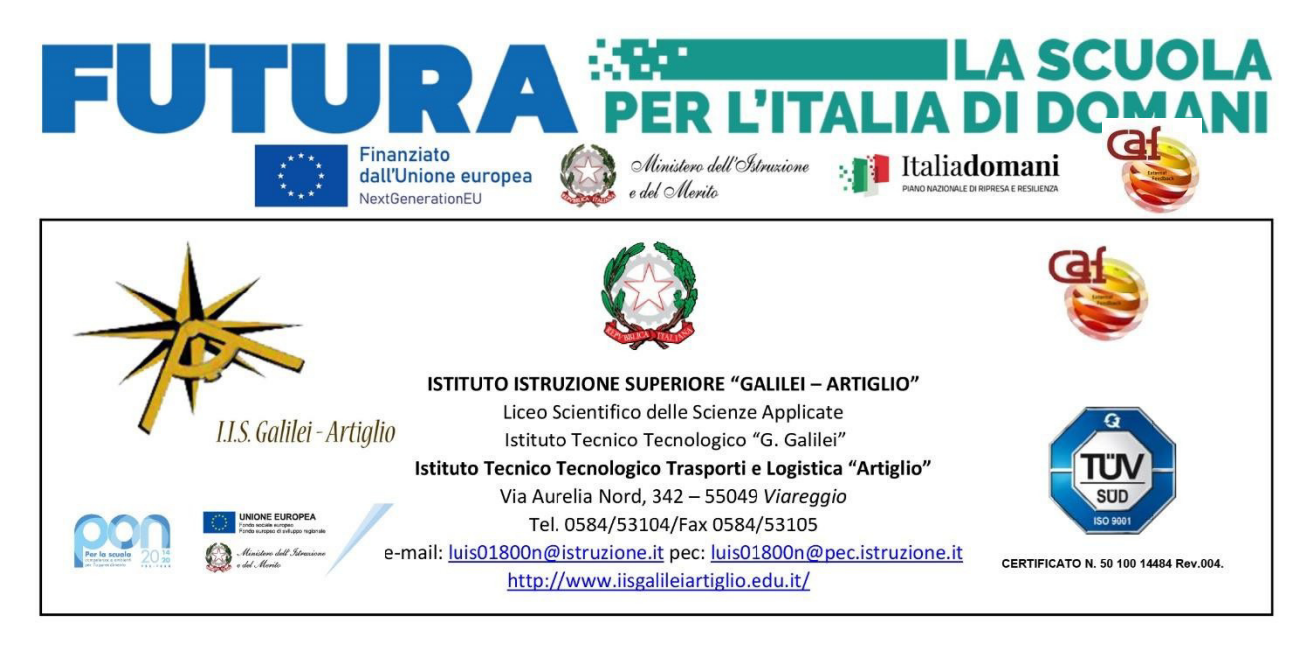

Circ. 110

A Tutti Gli Alunni e loro tramite ai Genitori

Oggetto: Ricevimento genitori a.s. 2024/2025

Si comunica che dal giorno 11 novembre p.v. sono attivati i ricevimenti dei Genitori nei periodi sotto indicati. I Genitori utilizzeranno il registro elettronico per prenotare il/i colloqui con i Docenti che avverranno in modalità online utilizzando G-meet (i link saranno inviati via mail dai singoli Docenti). Per esigenze particolari i genitori potranno chiedere un ricevimento in presenza inviando la richiesta alla mail della Scuola luis01800n@istruzione.it

In allegato si fornisce la procedura da utilizzare per la prenotazione dei colloqui da APP DidUP- Famiglia e da PC.

| Novembre | Dal 11 al 15<br>Dal 25 al 29      |
|----------|-----------------------------------|
| Dicembre | Dal 02 al 06<br>Dal 09 al 13      |
| Gennaio  | Dal 20 al 24                      |
| Febbraio | Dal 03 al 07<br>Dal 17 al 21      |
| Marzo    | Dal 03 all'08<br>Dal 17 al 21     |
| Aprile   | Dal 31/03 al 04<br>Dal 07 all' 11 |
| Maggio   | Dal 05 al 09<br>Dal 19 al 23      |

Periodi di ricevimento A.S. 2024-2025

Viareggio, 05.11.2024

IL DIRIGENTE SCOLASTICO Prof.ssa Vanda Zurrida (Documento informatico firmato digitalmente ai sensi del D.1gs. 82/2005, il quale sostituisce il documento cartaceo e la firma autografa.)

## **RICEVIMENTO GENITORI**

## Procedura inserimento prenotazione colloquio da APP DidUP Famiglia

- 1. Dal menù a tendina selezionare "ricevimento docenti"
- 2. Cliccare su "nuova prenotazione"
- 3. Selezionare il docente e il colloquio

## Procedura inserimento prenotazione colloquio da PC

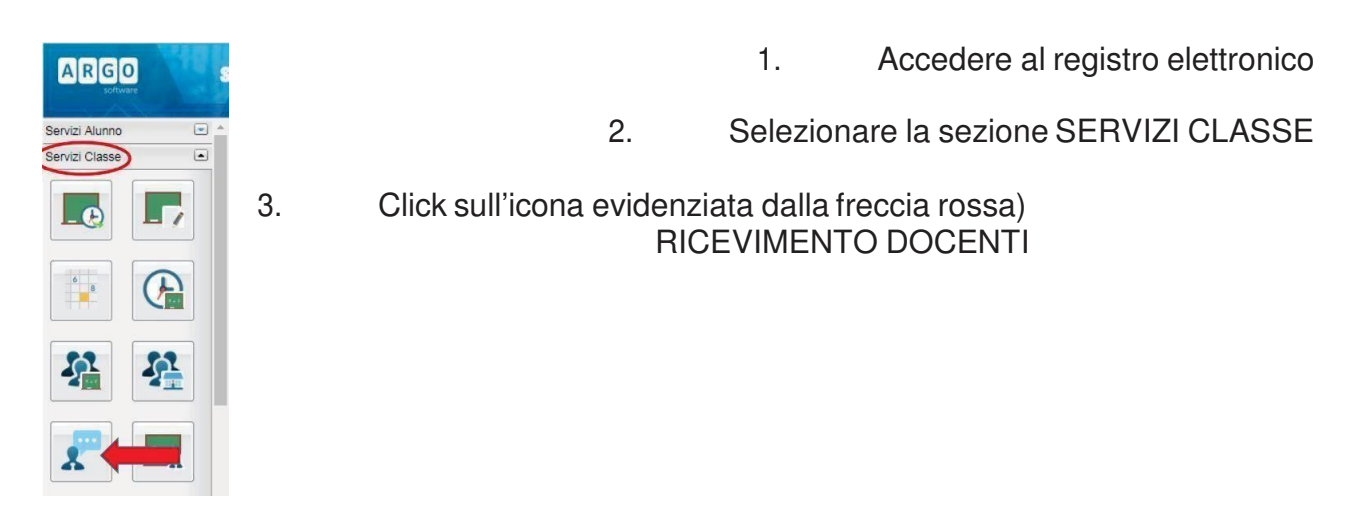

4. Click sull'icona Nuova Prenotazione (si apre una finestra con l'elenco dei docenti della classe)

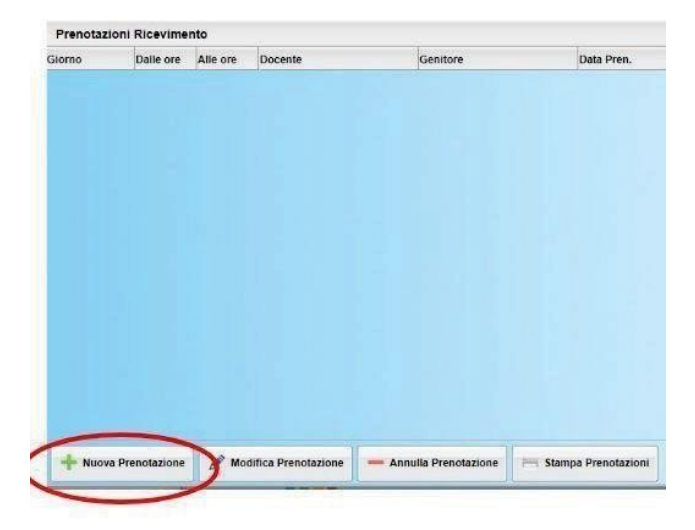

5. Cliccare sul nome dell'insegnante con cui si vuole fissare il colloquio e comparirannoi giorni e l'ora in cui l'insegnante è disponibile per il colloquio.

| Nuov  | a Prenotazion  | e        |           |         |               |          |             |
|-------|----------------|----------|-----------|---------|---------------|----------|-------------|
| Do    | ocenti         |          |           |         |               |          |             |
| 2     | Mario Rossi    | -        |           |         |               |          |             |
| 2     | Carlo Verdi 🔌  |          |           |         |               |          |             |
| *     | Paolo Gialli   |          |           |         |               |          |             |
| 2     | Patrizia Grigi |          |           |         |               |          |             |
| *     | Luca Marroni   |          |           |         |               |          |             |
| 2     |                |          |           |         |               |          |             |
| -     |                |          |           |         |               |          |             |
| 2     | -              |          |           |         |               |          |             |
| 2     |                |          |           |         |               |          |             |
|       |                | 1        |           | 1       |               |          |             |
| iorno | Dalle ore      | Alle ore | Max Pren. | N.Pren. | A partire dal | Entro il | Annotazione |

6. Cliccare sul giorno in cui si vuole richiedere il colloquio e la riga rimarrà evidenziata

| Giorno                        | Dalle ore | Alle ore | Max Pren. | N.Pren.                  | Prenotazioni entro         | Annotazione          |  |
|-------------------------------|-----------|----------|-----------|--------------------------|----------------------------|----------------------|--|
| 3/11/2015                     | 11:00     | 12:00    |           |                          | 02/11/2015                 |                      |  |
| 0/11/2015                     | 11:00     |          | 8         | 0                        | 09/11/2015                 |                      |  |
| 17 Numero massimo di colloqui | olloqui   | 8        | 0         | 11/2015                  |                            |                      |  |
| possibili in una giornata     |           | mata     | 8         | Numero d'o<br>propria pr | ordine della<br>enotazione | ne della<br>otazione |  |
| 11122013                      | 11.00     | 12.00    | 8         | 0                        | 30/11/2015                 |                      |  |
| 5/12/2015                     | 11:00     | 12:00    | 8         | 0                        | 14/12/2015                 |                      |  |
| 2/12/2015                     | 11:00     | 12:00    | 8         | 0                        | 21/12/2015                 |                      |  |

 Si apre una finestra in cui selezionare il genitore che prenota il colloquio, inserire se sivuole una mail e/o un numero telefonico per eventuali successive comunicazioni

|               | ×                                          |                                      |
|---------------|--------------------------------------------|--------------------------------------|
| Carlo Verdi   |                                            |                                      |
| 23/01/2016    |                                            |                                      |
| Nome Genitore | ~                                          |                                      |
|               | _                                          |                                      |
|               |                                            |                                      |
|               |                                            | a'                                   |
|               |                                            | μ                                    |
|               |                                            | Į.,                                  |
|               | 🗩 🗸 Conferma                               |                                      |
|               | Carlo Verdi<br>23/01/2016<br>Nome Genitore | Carlo Verdi 23/01/2016 Nome Genitore |

**I Genitori possono modificare o annullare la prenotazione** effettuata selezionandola ecliccando il pulsante "modifica prenotazione" o "annulla prenotazione"